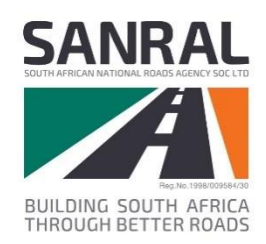

# South African Road Design System

**SARDS Registration Document** 

September 2019

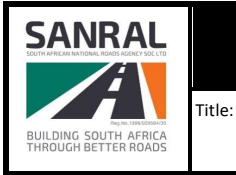

SARDS Registration Document

2 of 14

# **Publication Details**

### **Documentation Details**

This document was developed for the South African National Road Agency (SANRAL). For content revisions, questions, or comments, contact the writer at <u>itisissues@nra.co.za</u>.

### Copyright

© South African National Roads Agency SOC Limited 2019. All rights reserved. Copyright of material presented in this user manual is owned by SANRAL. Unless otherwise stated, the reproduction, publication, performance, communication or adaptation of the material presented in this manual is permitted, provided that SANRAL is acknowledged as the copyright owner. Also, that the material is not modified or used in a manner prejudicial to the purposes and/or reputations of SANRAL, there are no specific overriding copyright conditions relating to the material, and no charge, claim or encumbrance is made upon any recipient of the material.

#### **Revision History**

| Revision | Description of Change | Author              | Effective Date |
|----------|-----------------------|---------------------|----------------|
| 0        | Initial Release       | S Baoliki/ B Baloyi | August 2019    |
|          |                       |                     |                |
|          |                       |                     |                |
|          |                       |                     |                |

#### Disclaimer

This document is provided for informational purposes only and SANRAL does not warrant, guarantee or make any representations regarding the currency, accuracy, correctness, reliability, usability or any other aspect of the information presented in this document, nor of the material provided by others. The entire risk of the use or the result of the use of this document remains with the user. Information in this document is subject to change without prior notice.

### **Technical Support**

For technical support please send an email to ITIS Support at <u>itisissues@nra.co.za</u>. The email needs to contain a short description of the problem in the Subject field. Please note that emails without a subject will be rejected. In the body of the email please describe your problem and provide your contact details.

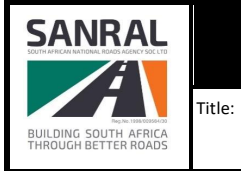

Document #:

# **Table of Contents**

### Contents

| 1.  | Terms and Abbreviations                            | . 4 |
|-----|----------------------------------------------------|-----|
| 2.  | Introduction                                       | . 4 |
| 3.  | Purpose of this document                           | . 4 |
| 4.  | Software Overview                                  | . 4 |
| 5.  | Software Download                                  | . 5 |
| 6.  | Registration Process                               | . 6 |
| 7.  | Approved Licence Number                            | . 7 |
| 8.  | Register Login Window                              | . 8 |
| 9.  | Registered User Login Window                       | . 9 |
| 10. | Software Update                                    | 10  |
| 11. | Registered User Login Window (For updated Version) | 13  |

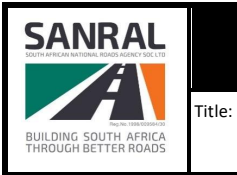

Document #:

# 1. Terms and Abbreviations

| Abbreviation | Definition                            |
|--------------|---------------------------------------|
| SARDS        | The South African Road Design System  |
| ITIS         | Integrated Traffic Information System |

## 2. Introduction

Welcome to SARDS Desktop - User Registration. This is a Manual Document that contains information about the basic registration of the SARDS Desktop software.

## 3. Purpose of this document

The purpose of this document is to guide the user on the installation, system requirements and prerequisites of the software.

## 4. Software Overview

This User Manual discusses basic concepts behind the SARDS Desktop software, such as how to Register a New User and the process of Logging in into the software.

| SANRAL                                        |        | Integrated Transport Information System | Document #: | Rev.:<br>O |
|-----------------------------------------------|--------|-----------------------------------------|-------------|------------|
| Tag No. 1995 COSPECTOR                        | Title: | SARDS Registration Document             |             | Page #:    |
| BUILDING SOUTH AFRICA<br>THROUGH BETTER ROADS |        |                                         |             | 5 of 14    |

# 5. Software Download

Log onto ITIS Portal Website, <u>http://itis.nra.co.za/portal/Default/Index</u>) using User Credential's and navigate to:

- i. Click on My Account sub menu>
- ii. Click on Download sub-menu on the left side>
- iii. Click on SARDS Module Tab on the top right>
- iv. Select Full Install: SARDS Prerequisites file on the bottom left for first-time installer Download>
- v. Click on Setup> Install>
- vi. Double click on the **SARDS Desktop** shortcut on your Desktop.

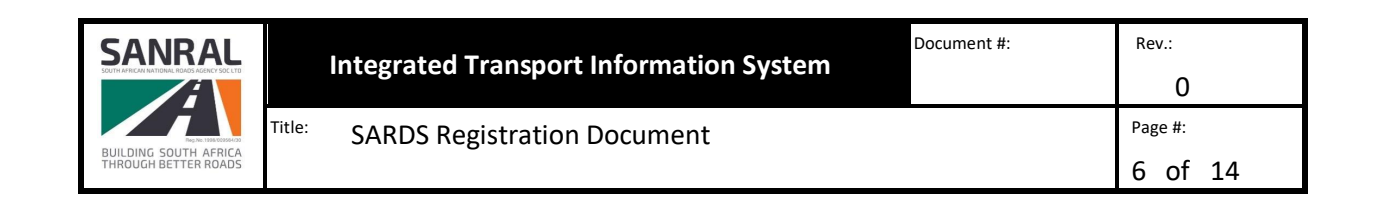

## 6. Registration Process

Log onto On the ITIS Portal Website to request the license number <u>http://itisqa.nra.co.za/portal/Default/Index</u>, navigate to:

- i. Click on MyAccount sub-menu>
- ii. Click on License Request sub-menu on the left side>
- iii. Click on SARDS Module tab top right side>
- iv. Click on SARDS Desktop Application checkbox and select relevant answers on the dropdown line items on **Product Module** box>
- v. Click on the Submit Request button.

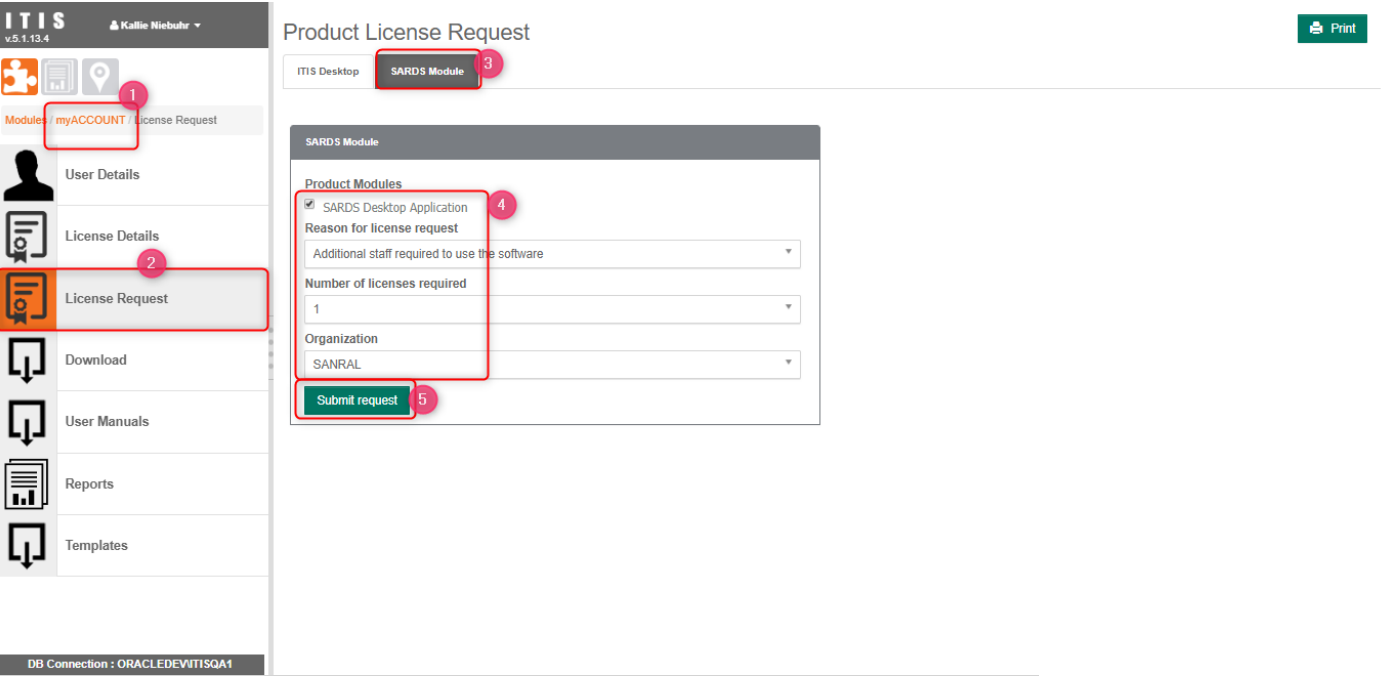

NOTE: Licence Key Request should be sent to ITIS Support for further processing

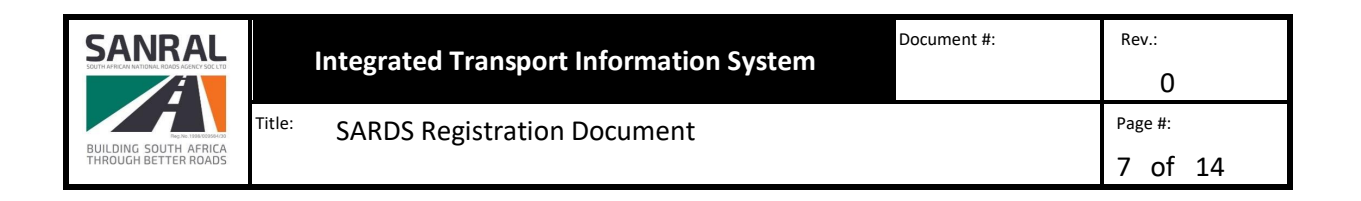

# 7. Approved Licence Number

Log onto On the ITIS Portal Website to access license number <u>http://itisqa.nra.co.za/portal/Default/Index</u> , navigate to:

- i. Click on MyAccount sub-menu>
- ii. Click on Licence Details sub-menu on the left side>
- iii. Click on Available SARDS Licenses tab top right side>
- iv. Copy the License Number.

| v.5.1.13.4  | S 🔺 Kallie Niebuhr 👻          | Product - Licen         | se Details 👔             |                     |               |                                  | 🖨 Print      |
|-------------|-------------------------------|-------------------------|--------------------------|---------------------|---------------|----------------------------------|--------------|
| <b>j.</b> [ |                               | Available ITIS Licenses | Available SARDS Licenses | Registered Licenses |               |                                  |              |
| Modules (   | myACCOUNT License Details     | Sub Licenses 🗢          | Organisation Name 🗢      | License Start 🗢     | License End 🗢 | License 🗢                        | \$           |
| 1           | User Details                  | SARDS Desktop           | SANRAL                   | 2019/09/09          | 2019/09/30    | A473A9CC78C9FC4298175BAAE1BA0F44 | Send license |
| Ţ           | License Details               | . t. a. ∎ a. t 1        |                          |                     |               |                                  |              |
| Ţ           | License Request               |                         |                          |                     |               |                                  |              |
| Ū           | Download                      |                         |                          |                     |               |                                  |              |
| Ū           | User Manuals                  |                         |                          |                     |               |                                  |              |
|             | Reports                       |                         |                          |                     |               |                                  |              |
| Ū           | Templates                     |                         |                          |                     |               |                                  |              |
|             |                               |                         |                          |                     |               |                                  |              |
| DB C        | connection : ORACLEDEVITISQA1 |                         |                          |                     |               |                                  |              |

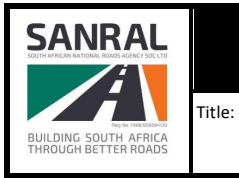

8 of 14

# 8. Register Login Window

- i. Capture Username details>
- ii. Capture Password details>
- iii. Paste License Key number>
- iv. Click on **Register** Button.

| Roa                      | South African<br>ad Design System                                      |
|--------------------------|------------------------------------------------------------------------|
| B                        | ETA - Version 0.2.8.26038                                              |
| User Name                |                                                                        |
| 2 Password               |                                                                        |
| 3 License Key            |                                                                        |
|                          | lick here for new users and licenses.<br>egister Configure Proxy Close |
| Copyright 2018 The South | African National Roads Agency SOC Limited. All rights reserved.        |

Note: If credentials are correct, the software should start the registration process.

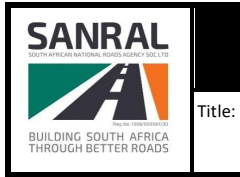

9 of 14

Document #:

# 9. Registered User Login Window

- i. Username should Auto-Populate>
- ii. Capture Password details>
- iii. License Key number should Auto-Populate>
- iv. Click on the **Login** button.

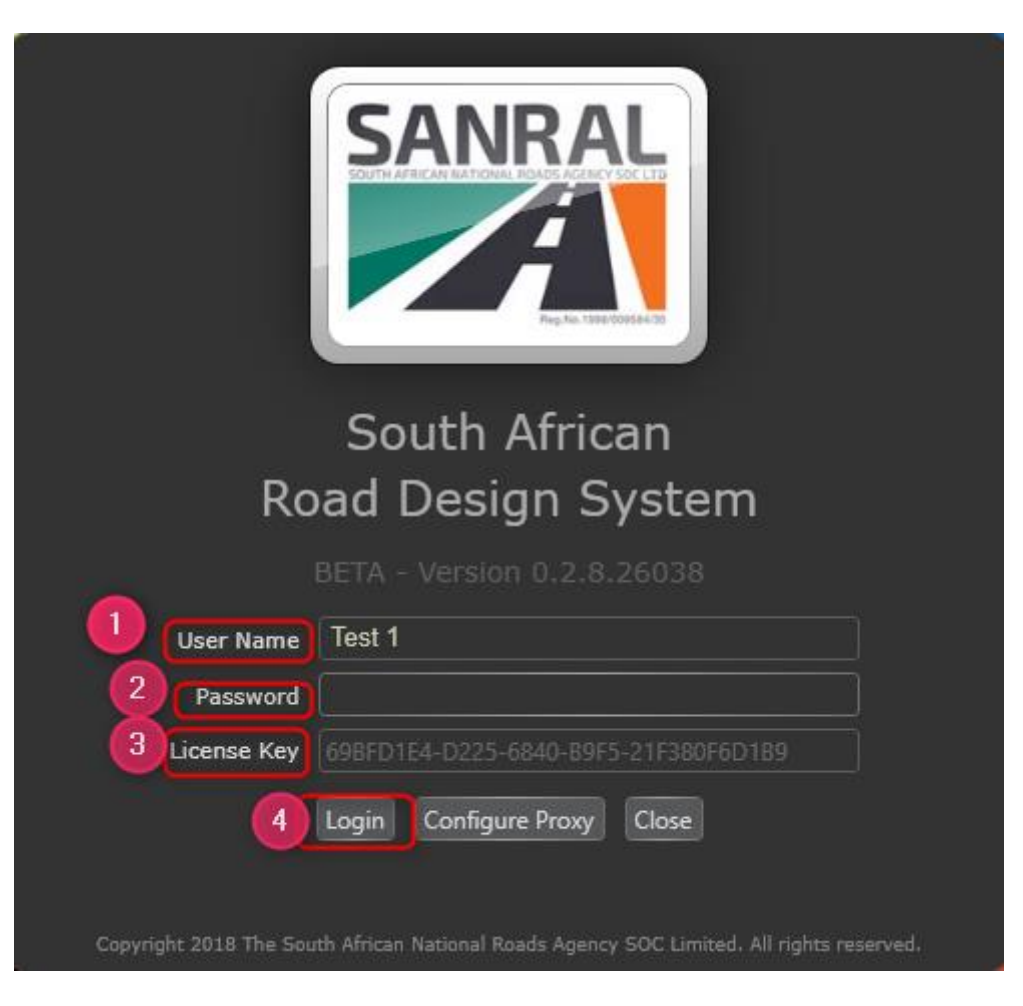

| SANRAL                                        |        | Integrated Transport Information System | Document #: | Rev.:<br>O |
|-----------------------------------------------|--------|-----------------------------------------|-------------|------------|
|                                               | Title: | SARDS Registration Document             |             | Page #:    |
| BUILDING SOUTH AFRICA<br>THROUGH BETTER ROADS |        | -                                       |             | 10 of 14   |

# 10. Software Update

Log onto ITIS Portal Website, <u>http://itis.nra.co.za/portal/Default/Index</u> using User Credential's and navigate to:

- i. Click on My Account sub menu>
- ii. Click on Download sub-menu on the left side>
- iii. Click on SARDS Module Tab on the top right>
- iv. Select Click once installer SARDS: Software file download>
- v. Click on Setup> Install>
- vi. Double click on the **SARDS Desktop** shortcut on your Desktop.

| $\leftrightarrow$ $\rightarrow$ | C 🛈 Not secure   itis.nra.co.za | a/portal/Default/Index                                                                                                    | ☆ ■ (§                         | : |
|---------------------------------|---------------------------------|----------------------------------------------------------------------------------------------------|--------------------------------|---|
| v.5.1.13.4                      | S ≰Kallie Niebuhr →             | Download 3<br>ITIS Desktop Structures SARDS Module                                                                                                    | 🖨 Print                        | • |
| Modules                         | myACCOUNT / Download            | SARDS Module                                                                                                    |                                | l |
| 1                               | ▲<br>User Details               | Download instructions for SARDS.                                                                                                    |                                | l |
|                                 | License Details                 | Prerequisite Install (For install on a new PC, includes prerequisites only) ClickOnce installer (For installing & upo                                                                                    | lating SARDS)                  | l |
|                                 | License Request                 | Download the prerequisite installer for a first time install of SARDS or if you are installing on a new PC. The installer includes all the prerequisite requirements you need for the SARDS application. | on when the prerequisites have | l |
| Ū                               | Download                        |                                                                                                    |                                | l |
| Ū                               | User Manuals                    | SARDS Prerequisites<br>Size 430.89 MB<br>Size 430.89 MB                                                                                                    |                                | l |
|                                 | Reports                         | 31 October 2018 11 September 2019                                                                                                    |                                |   |
| П                               | Templates 👻                     | PLEASE NOTE!<br>You may require your IT Administrator to perform this installation as you will require administrator rights on your Windows Installation.                                                |                                |   |
| DB                              | Connection : ORACLEPRODVITIS    |                                                                                                    |                                | - |

| SANRAL                                        |        | Integrated Transport Information System | Document #: | Rev.:<br>O          |
|-----------------------------------------------|--------|-----------------------------------------|-------------|---------------------|
| BUILDING SOUTH AFRICA<br>THROUGH BETTER ROADS | Title: | SARDS Registration Document             |             | Page #:<br>11 of 14 |

Note: Should the user get an warning message on the bottom left on the screen, keep changes and continue with the download

- i. Click on Keep button>
- ii. Click on More Info line item on the left side>
- iii. Click on Run Anyway button Tab on the bottom left >

| $\leftrightarrow$ $\Rightarrow$ G                                                                          | <ol> <li>Not secure   itis.nra.co.za,</li> </ol> | /portal/Default/Index                                                                                                    | ☆ ■ ⑤            | : |
|----------------------------------------------------------------------------------------------------|--------------------------------------------------|----------------------------------------------------------------------------------------------------|------------------|---|
| <b>ITIS</b><br>v.5.1.13.4                                                                                  | 🛔 Kallie Niebuhr 👻                               | Download                                                                                                    | 🖨 Print          |   |
|                                                                                                    |                                                  | ITIS Desktop Desktop Structures SARDS Module                                                                                                    |                  |   |
| Modules / myACCO                                                                                           | UNT / Download                                   | SARDS Module                                                                                                    |                  | L |
| User D                                                                                                    | Details                                          | Download instructions for SARDS.                                                                                                    |                  |   |
| Licens                                                                                                    | se Details                                       | Prerequisite Install (For install on a new PC, includes prerequisites only) ClickOnce installer (For installing & updating SAF Demonstrating ClickOnce installer (For installing with the source of the source of th | RDS)             | l |
| Licens                                                                                                    | se Request                                       | Download the prerequisite installer for a first time install of SARDS or if you are installing on a new PC. The installer includes all the prerequisite requirements you need for the SARDS application.                                                                                                    | erequisites nave | l |
| Down!                                                                                                    | oad                                              |                                                                                                    |                  | l |
|                                                                                                    | lanuais                                          | LJ     Full Install:     LJ     Click once installer:       SARDS Prerequisites     SARDS Software       Size 430.89 MB     Size 43.1 MB       34 October 2018     11 Sectomber 2010                                                                                                    |                  | l |
| Report                                                                                                    | ts 🗸                                             |                                                                                                    |                  |   |
| DB Connection : ORACLEPROD/ITIS                                                                            |                                                  | PLEASE NOTE!                                                                                                    |                  | - |
| This type of file can harm your computer. Do you want to keep SARDS.WPapplication anyway? Discard Show all |                                                  |                                                                                                    |                  | × |

|                                                                                                    | × |
|----------------------------------------------------------------------------------------------------|---|
| Windows protected your PC                                                                                                    |   |
| Windows Defender SmartScreen prevented an unrecognised app from<br>starting. Running this app might put your PC at risk.<br>More info |   |
| Don't run                                                                                                    |   |

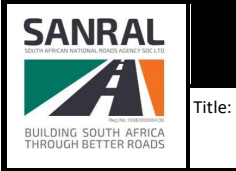

Document #:

0

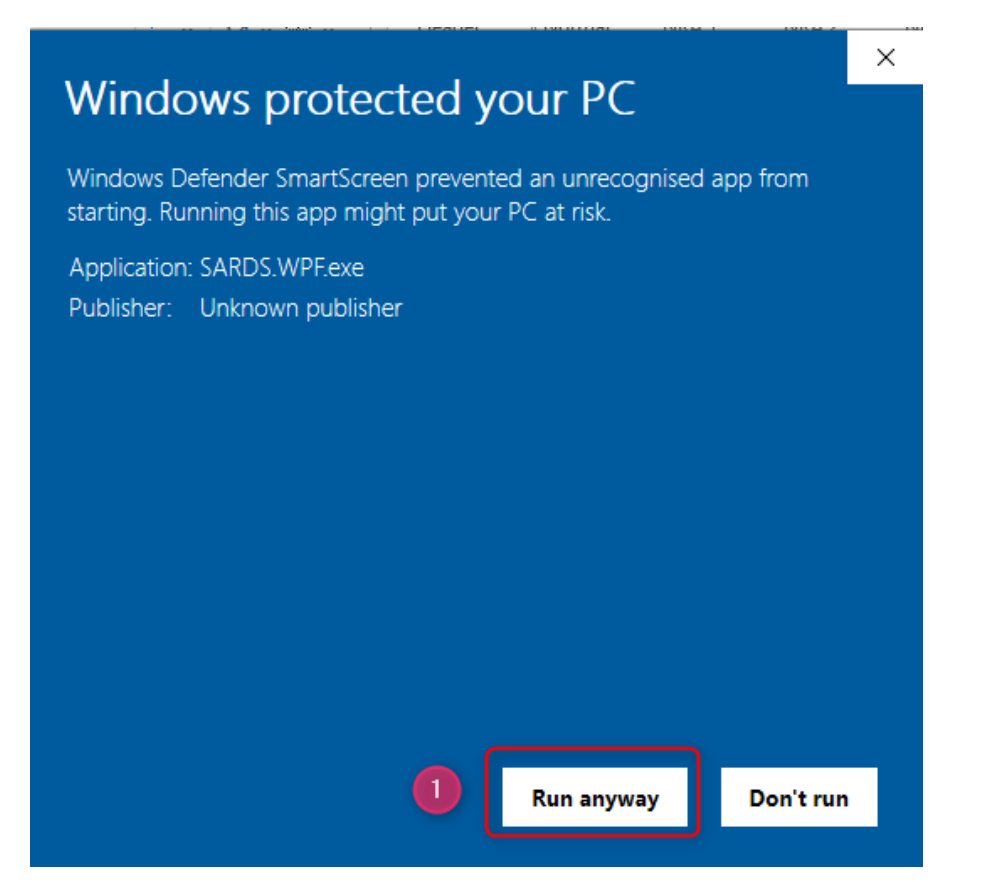

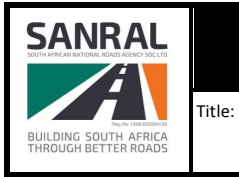

SARDS Registration Document

13 of 14

Document #:

# 11. Registered User Login Window (For updated Version)

- i. Username should Auto-Populate>
- ii. Capture Password details>
- iii. License Key number should Auto-Populate>
- iv. Click on the **Login** button.

| Ro                     | South African<br>ad Design System                                  |
|------------------------|--------------------------------------------------------------------|
|                        | BETA - Version 0.2.8.26038                                         |
| User Name              | Test 1                                                             |
| Password               |                                                                    |
| Uicense Key            | 69BFD1E4-D225-6840-B9F5-21F380F6D1B9                               |
| 4                      | Login Configure Proxy Close                                        |
| Copyright 2018 The Sou | th African National Roads Agency SOC Limited. All rights reserved. |

NB: User Login page should directly take user to the below SARDS Home page attached

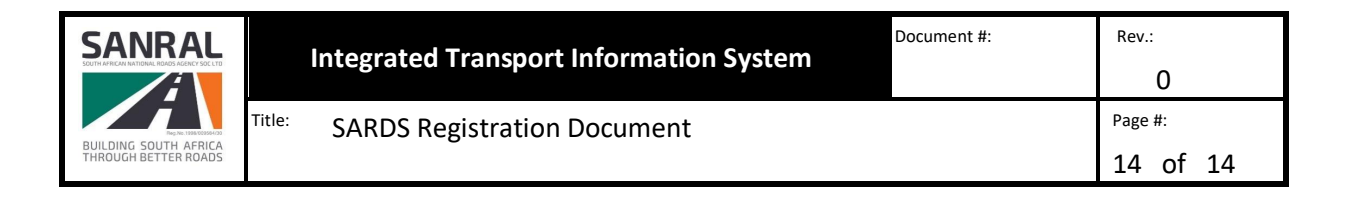

Ð

| ₩ <u>₩</u> =   |                                          |                              | SARDS BETA - 0.2.8.27680 (itisqa.nra.co.za) - Select a Module |
|----------------|------------------------------------------|------------------------------|---------------------------------------------------------------|
| Modules        |                                          |                              |                                                               |
| Project Tender | Traffic Pavement<br>Design Investigation | Pavement Lab<br>Construction | oratory                                                       |

2

# SARDS

South African Road Design System

Please select a module from the list at the top of the page to get started.